## Onderwijskiezer Voor jou gemaakt door je CLB! Hoe zoek je een school in het basisonderwijs?

# Je wil een kleuterschool of lagere school zoeken.

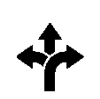

3 mogelijkheden:

Via Scholenzoeker

1.

Via Leerjaar

2.

- Stappen In het kort
- 2. Klik op 'Basisonderwijs' 3. Klik op 'Scholen BaO'
- 4. Pas de filters aan
- 5. Klik op de naam van de school

www.onderwijskiezer.be

- 6. Pas de filters aan 6. Lees de info op de tabjes
  - 7. Klik op de naam van de school

5. Klik het tabje 'Scholenzoeker'

1. www.onderwijskiezer.be

3. Klik op 'Leerjaren BaO'

4. Klik op het gezochte jaar

Klik op 'Basisonderwijs'

8. Lees de info op de tabjes

- Via Kaart
- 1. www.onderwijskiezer.be
- 2. Klik op 'Scholen'
- 3. Kies een gemeente of klik op de kaart
- Klik op de naam van de school 4.
- 5. Lees de info op de tabjes

# Stappen met foto's Scholenzoeker Stap 1

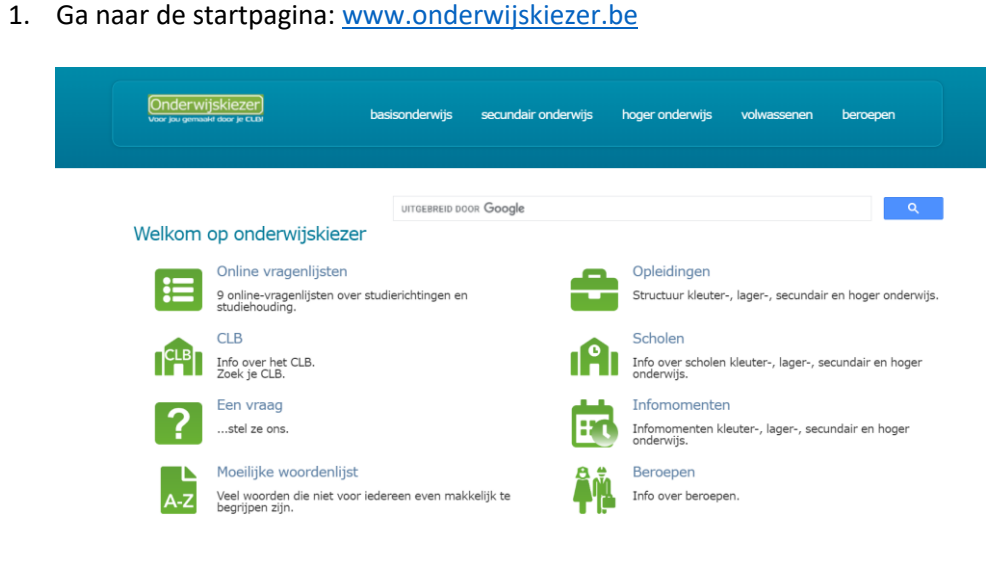

Scholenzoeker 2. Klik op 'Basisonderwijs'.

#### Stap 2

onderwiis hoger onderwijs UITGEBREID DOOR Google Welkom op onderwijskiezer Online vragenlijsten Opleidingen = 9 online-vragenlijsten over studierichtingen en studiehouding. Structuur kleuter-, lager-, secundair en hoger onderwijs CLB Scholen 141 Info over het CLB. Zoek je CLB. Info over scholen kleuter-, lager-, secundair en hoger onderwijs. Infomomenten Een vraag ? Εī ...stel ze ons. Infomomenten kleuter-, lager-, secundair en hoger onderwijs. Moeilijke woordenlijst Beroepen Veel woorden die niet voor iedereen even makkelijk te begrijpen zijn. Info over beroepen. ۱-Z

Scholenzoeker 3. Klik op 'Scholen Basisonderwijs'. Stap 3

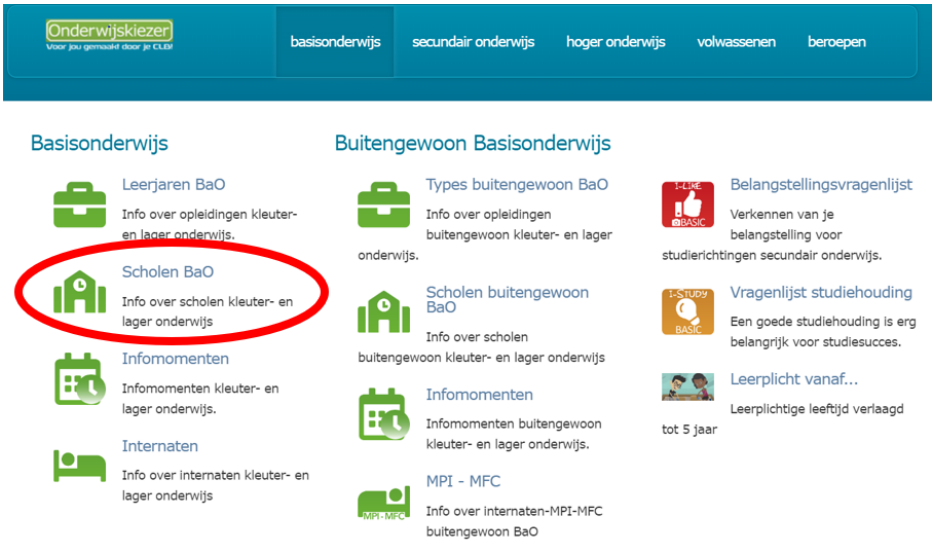

Scholenzoeker Stap 4

- nzoeker 4. Pas de filters aan (minstens 1) van de Scholenzoeker Basisonderwijs.
  - We a securdar wijs
     backonderwijs
     backonderwijs
     backonderwijs
     backonderwijs
     backonderwijs

     We a karender > 2 kalemaanse
     Image: Scholenzoeker Basisonderwijs
     Backonderwijs
     Backonderwijs

     Emerstein
     Image: Scholenzoeker Basisonderwijs
     Genechci
     Genechci
     Genechci

     Methodeschool:
     Image: Scholenzoeker Basisonderwijs
     Genechci
     Genechci
     Genechci

     Methodeschool:
     Image: Scholenzoeker Basisonderwijs
     Genechci
     Genechci
     Genechci

     Methodeschool:
     Image: Scholenzoeker Basisonderwijs
     Genechci
     Genechci
     Genechci

     Keis een nethodeschool:
     Image: Scholenzoeker Basisonderwijs
     Genechci
     Genechci
     Genechci

     Keis een nethodeschool:
     Image: Scholenzoeker Basisonderwijs
     Genechci
     Genechci
     Genechci

     Keis een nethodeschool:
     Image: Scholenzoeker Basisonderwijs
     Genechci
     Genechci
     Genechci
     Genechci
     Genechci
     Genechci
     Genechci
     Genechci
     Genechci
     Genechci
     Genechci
     Genechci
     Genechci
     Genechci
     Genechci
     Genechci
     Genechci
     Genechci
     Genechci
     Genechci
     Genechci
     Genech

Bijvoorbeeld: Je zoekt basisschool Nederwijsje in Hoeselt

- Je kan onmiddellijk filteren op gemeente Hoeselt (deelgemeenten inbegrepen).
- Je past (eventueel) het niveau aan naar basisschool (kleuter- en lager onderwijs).
- Je past (eventueel) de filter provincie aan naar Limburg.
- Je past (eventueel) de filter arrondissement aan naar Tongeren.

| <br>Scholenzoeker Basisonderwijs |
|----------------------------------|
|                                  |

|                                                                         | Aantal resultaten: 4                                                                                                 |                                                                                                    |
|-------------------------------------------------------------------------|----------------------------------------------------------------------------------------------------|----------------------------------------------------------------------------------------------------|
| Wis alle filters                                                        |                                                                                                    |                                                                                                    |
| Niveau:<br>Basisschool (kleuter- en lager or 🗸<br>Provincie:<br>Limburg | VBS 2-Sprong<br>Romershovenstraat 76 , 3730 Romershoven<br>III: 089 51 40 18<br>IIIIIIIIIIIIIIIIIIIIIIIIIIIIIIIIIIII | <ul> <li>Vrij CLB Limburg - afd. Genk (hoofdzete<br/>Regio Oost)</li> <li>Zevenbonderstraat 80 , 3600 Genk</li> <li>: 089 56 93 20</li> <li>: 089 56 93 20</li> </ul>                                                                                                    |
| Arrondisement:<br>Tongeren<br>Gemeente:<br>Hoeselt (3730)               | GBS Alt-Hoeselt<br>Sportpleinstraat 2 , 3730 Hoeselt<br>1 :012 23 75 16<br>2 @ 1 22 25 16                            | Vrij CLB Limburg - afd. Genk (hoofdzett<br>Regio Oost)<br>Zevenbonderstraat 80 , 3600 Genk<br>Geo 56 93 20     Solo 5 93 20     Solo 5 93 20     Solo 5 93 20     Solo 5 93 20     Solo 5 93 20     Solo 5 93 20     Solo 5 93 20     Solo 5 93 20                                                                                                    |
| Net:<br>Kies een net:<br>Methodeschool:<br>Kies een methodeschool:      | VGB Nederwijsje<br>Nederstraat 30, 3730 Hoeselt<br>≅: 089 41 39 71<br>⊠ @                                            | Vrij CLB Limburg - afd. Genk (hoofdzett<br>Regio Oost)<br>Zavenbonderstraat 80 , 3600 Genk<br>III: 089 56 93 20     III: 089 56 93 20     IIII: 089 56 93 20     IIII: 089 56 93 20     IIIII: 089 56 93 20     IIIIIIIIIIIIIIIIIIIIIIIIIIIIIIII                                                                                                    |
| Specifieke doelgroep:<br>Kies een schooleigenschap: 🗸                   | VGBS 't Opwermerke<br>Bovenstraat 30, 3730 Werm<br>III: 012 39 35 82<br>IIII: IIII: IIIIIIIIIIIIIIIIIIIIIIIIII       | Vrij CLB Limburg - afd. Genk (hoofdzete<br>Regio Oost)<br>Zevenbonderstraat 80 , 3600 Genk<br>Gene 5 93 20     Section 20    Section 20     Section 20     Section 20     Section |

Scholenzoeker 5. Klik op de naam van de school. Stap 5 Scholenzoeker 6. Lees de info op de tabjes. Stap 6

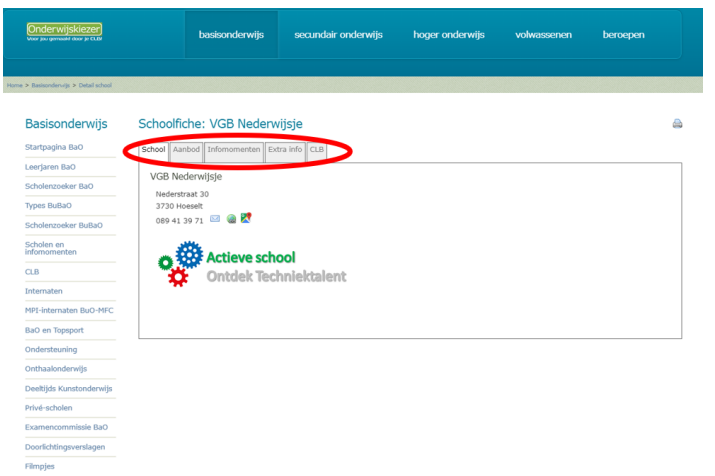

- Leerjaar Stap 1
- 1. Ga naar de startpagina: www.onderwijskiezer.be.

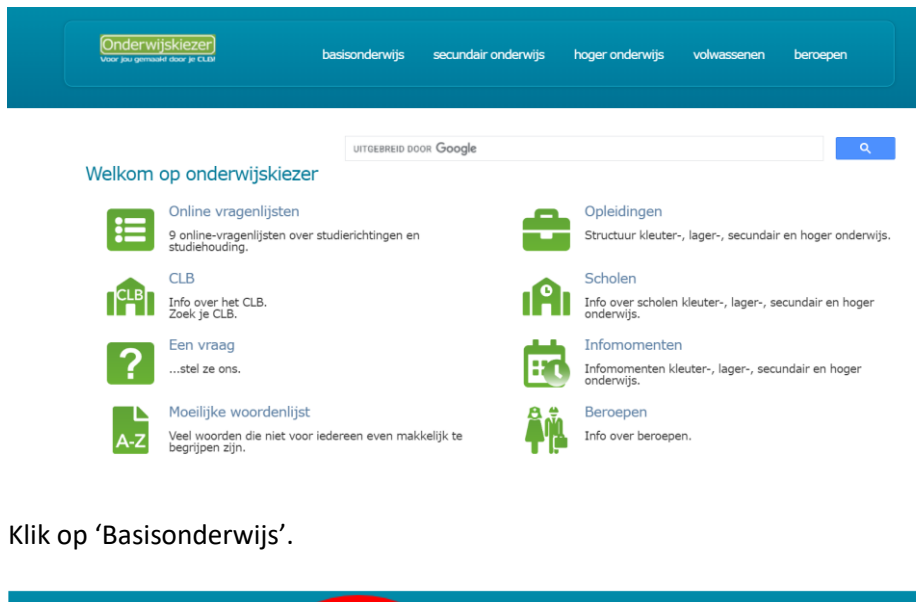

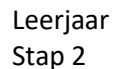

2.

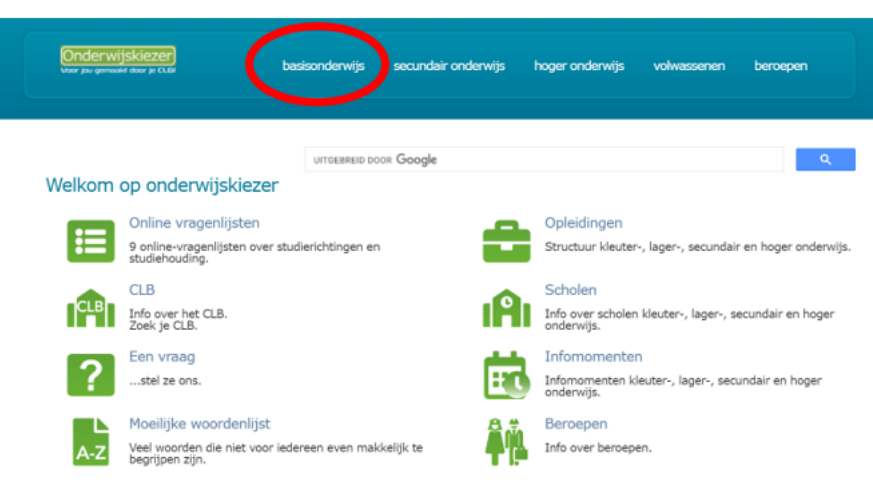

Leerjaar Stap 3

## 3. Klik op 'Leerjaren BaO'.

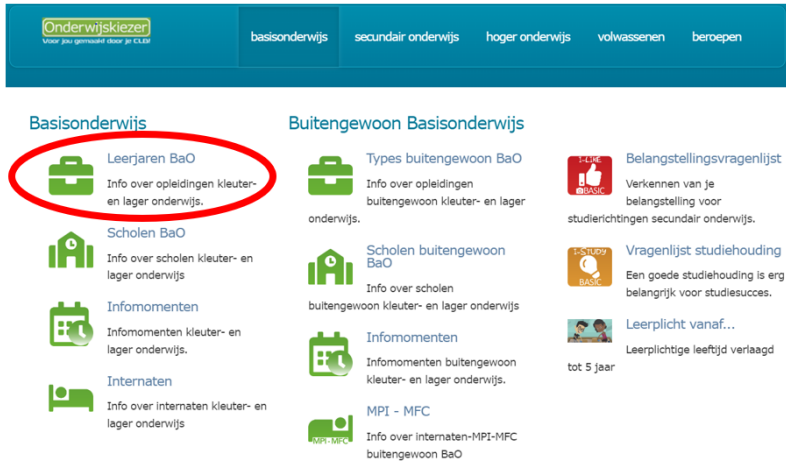

4. Klik op het gezochte jaar.

## Leerjaar Stap 4

| Onderwijskiezer<br>Voor jou gemaald door je CLDP                    | basisonderwijs | secundair onderwijs | hoger onderwijs        | volwassenen | beroepen |
|---------------------------------------------------------------------|----------------|---------------------|------------------------|-------------|----------|
| <ul> <li>&gt; Bestendervijs &gt; Struttuar Bestendervijs</li> </ul> |                |                     |                        |             |          |
| •                                                                   | Leeriaren Bas  | sisonderwiis        |                        |             |          |
|                                                                     | 6              | 6e lei              | erjaar lager onderwij  | s           |          |
|                                                                     | 5              | 5e lee              | erjaar lager onderwij  | s           |          |
| 12]                                                                 | 4              | 4e lee              | erjaar lager onderwij  | s           |          |
| ↑<br>                                                               | 3              | 3e lee              | erjaar lager onderwij  | s           |          |
| 6                                                                   | 2              | 2e lee              | erjaar lager onderwij  | s           |          |
|                                                                     | 1              | 1e lee              | erjaar lager onderwij: | s           |          |
| ġ.                                                                  | 3              |                     | 3e kleuterklas         |             |          |
| <b>^</b>                                                            | 2              |                     | 2e kleuterklas         |             |          |
| 2,5j.                                                               | 1              |                     | 1e kleuterklas         |             |          |

### Bijvoorbeeld: Je zoekt een school die het 6<sup>de</sup> leerjaar aanbiedt.

| Onderwijskiezer<br>voor jou gemaaid door je CLDI |            |   | basisonderwijs | secundair onderwijs | hoger onderwijs      | volwassenen | beroepen |
|--------------------------------------------------|------------|---|----------------|---------------------|----------------------|-------------|----------|
| ome > Dasisondensija > Structuur Dasisondensija  |            |   |                |                     |                      |             |          |
| 44                                               |            |   |                |                     |                      |             |          |
| **                                               | -          | L | eerjaren Bas   | sisonderwijs        |                      |             |          |
|                                                  |            | 6 |                | 6e lee              | rjaar lager onderwij | s           |          |
|                                                  |            | 5 |                | 5e lee              | rjaar lager onderwij | s           |          |
|                                                  | 12         | 4 |                | 4e lee              | rjaar lager onderwij | s           |          |
|                                                  | ↑<br>      | 3 |                | 3e lee              | rjaar lager onderwij | s           |          |
|                                                  | 6          | 2 |                | 2e lee              | rjaar lager onderwij | s           |          |
|                                                  |            | 1 |                | 1e lee              | rjaar lager onderwij | S           |          |
|                                                  | <u>;;</u>  | 6 |                |                     | 20 kloutorklar       |             |          |
|                                                  | $\uparrow$ | 3 |                |                     | 20 kloutorklas       |             |          |
|                                                  | ,5j.       | 4 |                |                     | 10 kloutorklas       |             |          |
|                                                  | 2          | Ľ |                |                     | ie kleuterklas       |             |          |

#### Leerjaar Stap 5

5. Je krijgt een pagina over **dat** specifieke leerjaar. Klik op het tabje 'Scholenzoeker'.

# Onderwijskiezer basisonderwijs secundair onderwijs hoger onderwijs volwassenen beroepen -4 Lager Onderwijs (6de lj) Beschrijving Les en lating Wat na? Links Het lager onderwijs volgt op het kleuteronderwijs, bestaat uit 6 aaneensluitende leerjaren en duurt tot de aanvang van het secundair onderwijs. Het is bedoeld voor kinderen van **6 tot 12 jaar.** Normalerwijze start een kind in het eerste leerjaar op 1 september van het jaar waarin het **6 jaar** wordt. Enkel voor de leerling die 14 jaar wordt vôór 1 januari van het lopend schooljaar én die nog een schooljaar lager onderwijs wil volgen, is een gunstig advies van de klassenraad.

Leerjaar Stap 6

### 6. Pas de filters aan (minstens 1).

| Voor jou gemaald door je CLBI                        | Dasisonderwijs            | secundair onderwijs          | noger onderwijs   | voiwassenen | beroepen |
|------------------------------------------------------|---------------------------|------------------------------|-------------------|-------------|----------|
|                                                      |                           |                              |                   |             |          |
| Basisonderwijs > Structuur BaO - BuBaO > Detail o    | pleiding                  |                              |                   |             |          |
|                                                      |                           |                              |                   |             |          |
| 44                                                   |                           |                              |                   |             |          |
|                                                      |                           |                              |                   |             |          |
| Lager Onderwig                                       | js (6de lj)               |                              |                   |             |          |
| Rossbritzing Losson Scholonz                         | aker Teclating Wat pa2    | Links                        |                   |             |          |
| Scholenze                                            | Toclading Wat har         | LIIKS                        |                   |             |          |
| Waar kan ik "Lager Onde                              | rwiis (6de li)" volaen ?  | ,                            |                   |             |          |
| ·····                                                | Toon alle scholen         |                              |                   |             |          |
|                                                      | Verfiin ie zoekondracht o | loor één of meerdere filter( | s) te selecteren. |             |          |
| Filtaran an provincias                               | Maak uu kouto             | our contor meetacre meet     |                   |             |          |
| Filteren op arrondissement:                          | Maak uw keuze             |                              | ~                 |             |          |
| Filteren op gemeente:                                | laak uw keuze             |                              | ~                 |             |          |
| Filteren op net                                      | laak uw keuze             |                              | ~                 |             |          |
|                                                      | Maak uw keuze             |                              | ~                 |             |          |
| Filteren op methodeschool:                           | I IVITITITI I IVV DULLIZE |                              |                   |             |          |
| Filteren op methodeschool:<br>Giteren op eigenschap: | Maak uw keuze             |                              | ~                 |             |          |

Bijvoorbeeld: Je zoekt het 6<sup>de</sup> leerjaar in basisschool De Duizendpoot in Bassevelde

- Je kan onmiddellijk filteren op gemeente Bassevelde (deelgemeenten inbegrepen).
- Je past (eventueel) het niveau aan naar basisschool (kleuter- en lager onderwijs).
- Je past (eventueel) de filter provincie aan naar Oost-Vlaanderen.
- Je past (eventueel) de filter arrondissement aan naar Eeklo.

| Lager C                | Onderwij      | s (6de lj)                                 |                              | <b>a</b> |
|------------------------|---------------|--------------------------------------------|------------------------------|----------|
| Beschrijving Lessen    | Scholenzoe    | ker Toelating Wat na? Links                |                              |          |
| Waar kan ik "La        | iger Onder    | vijs (6de lj)" volgen ?                    |                              |          |
|                        |               | Toon alle scholen                          |                              |          |
|                        |               | Verfijn je zoekopdracht door één of meerde | ere filter(s) te selecteren. |          |
| Filteren op provinc    | ie:           | Oost-Vlaanderen                            | ~                            |          |
| 📫 Filteren op arrondi: | ssement:      | Eeklo                                      | ~                            |          |
| Filteren op gemeer     | nte:          | Bassevelde (9968)                          | ~                            |          |
| Filteren op net        |               | Maak uw keuze                              | ~                            |          |
| Filteren op method     | leschool:     | Maak uw keuze                              | ~                            |          |
| Filteren op eigensc    | hap:          | Maak uw keuze                              | ~                            |          |
|                        |               |                                            |                              |          |
| Annahallingtallingen   |               |                                            |                              | e        |
| Aaritai Instellingen   | gerangschikt  | per posicode: 1                            |                              | -        |
| GBS De Duizer          | ndpoot - Nieu | we Boekhoutestraat 26, 9968 Bassevelde     |                              |          |

Leerjaar Stap 7

#### 7. Klik op de naam van de school

| chrijving Lessen Scholenzo                          | Deker Toelating Wat na? Links                          |               |   |
|-----------------------------------------------------|--------------------------------------------------------|---------------|---|
| Vaar kan ik "Lager Onde                             | rwijs (6de lj)" volgen ?                               |               |   |
|                                                     | Toon alle scholen                                      |               |   |
|                                                     | Verfijn je zoekopdracht door één of meerdere filter(s) | e selecteren. |   |
| lteren op provincie:                                | Oost-Vlaanderen                                        | ~             |   |
| ilteren op arrondissement:                          | Eeklo                                                  | ~             |   |
| ilteren op gemeente:                                | Bassevelde (9968)                                      | ~             |   |
| lteren op net                                       | Maak uw keuze                                          | ~             |   |
| lteren op methodeschool:                            | Maak uw keuze                                          | ~             |   |
| lteren op eigenschap:                               | Maak uw keuze                                          | ~             |   |
| ilteren op methodeschool:<br>ilteren op eigenschap: | Maak uw keuze<br>Maak uw keuze                         | ~             |   |
|                                                     |                                                        |               | E |
| ntal instellingen gerangschil                       | t per postcode: 1                                      |               |   |

- Leerjaar Stap 8
- 8. Lees de info op de tabjes

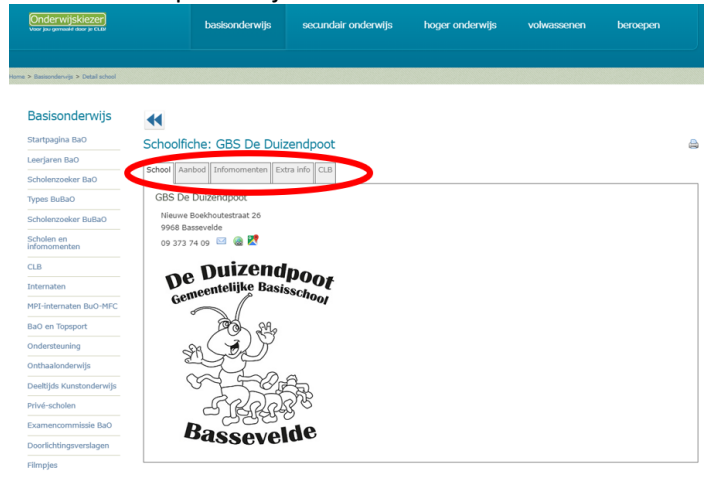

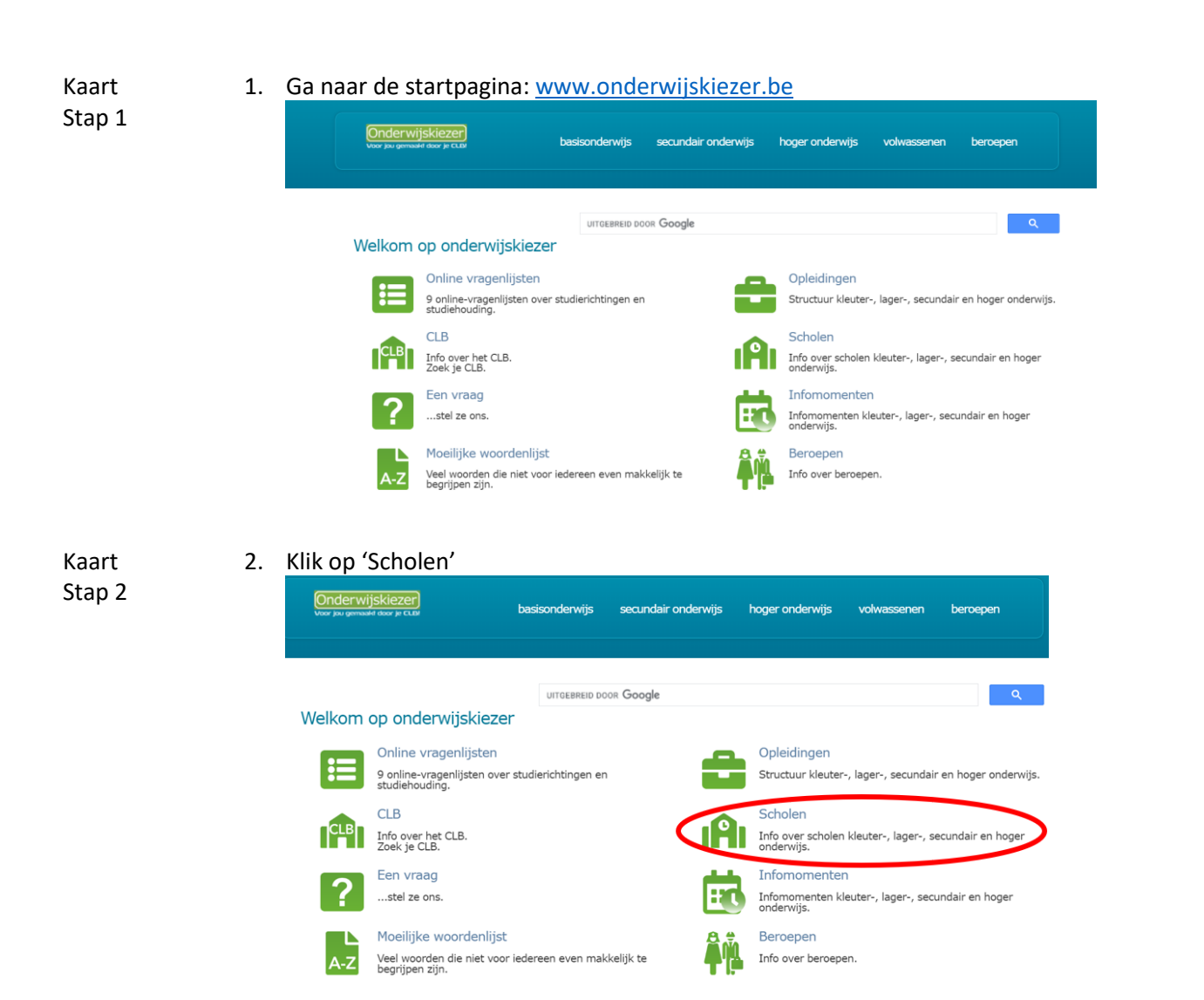

Kaart Stap 3

### 3. Kies een gemeente (dropdown) of klik op de kaart.

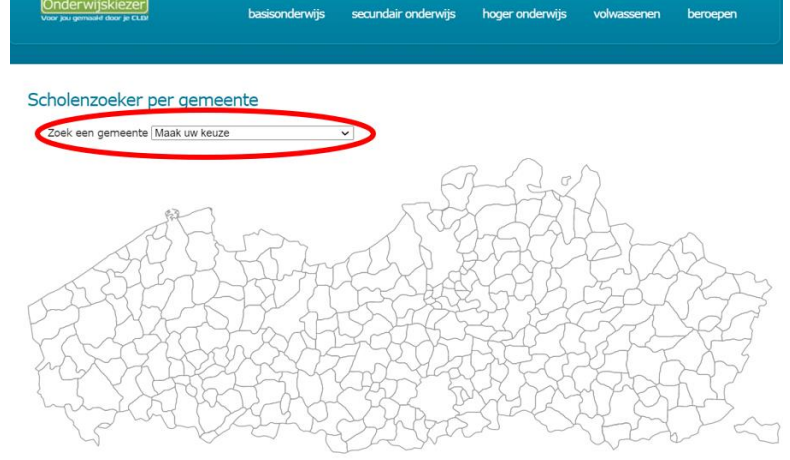

Voorbeeld: Je zoekt scholen de Innovatieve Basisschool in Brugge. Je krijgt een overzicht van alle scholen in de gekozen gemeente (alle onderwijsniveaus).

De pagina opent altijd op het niveau gewoon Basisonderwijs.

Je kan de scholen van een ander onderwijsniveau in deze gemeente vinden via de tabjes bovenaan.

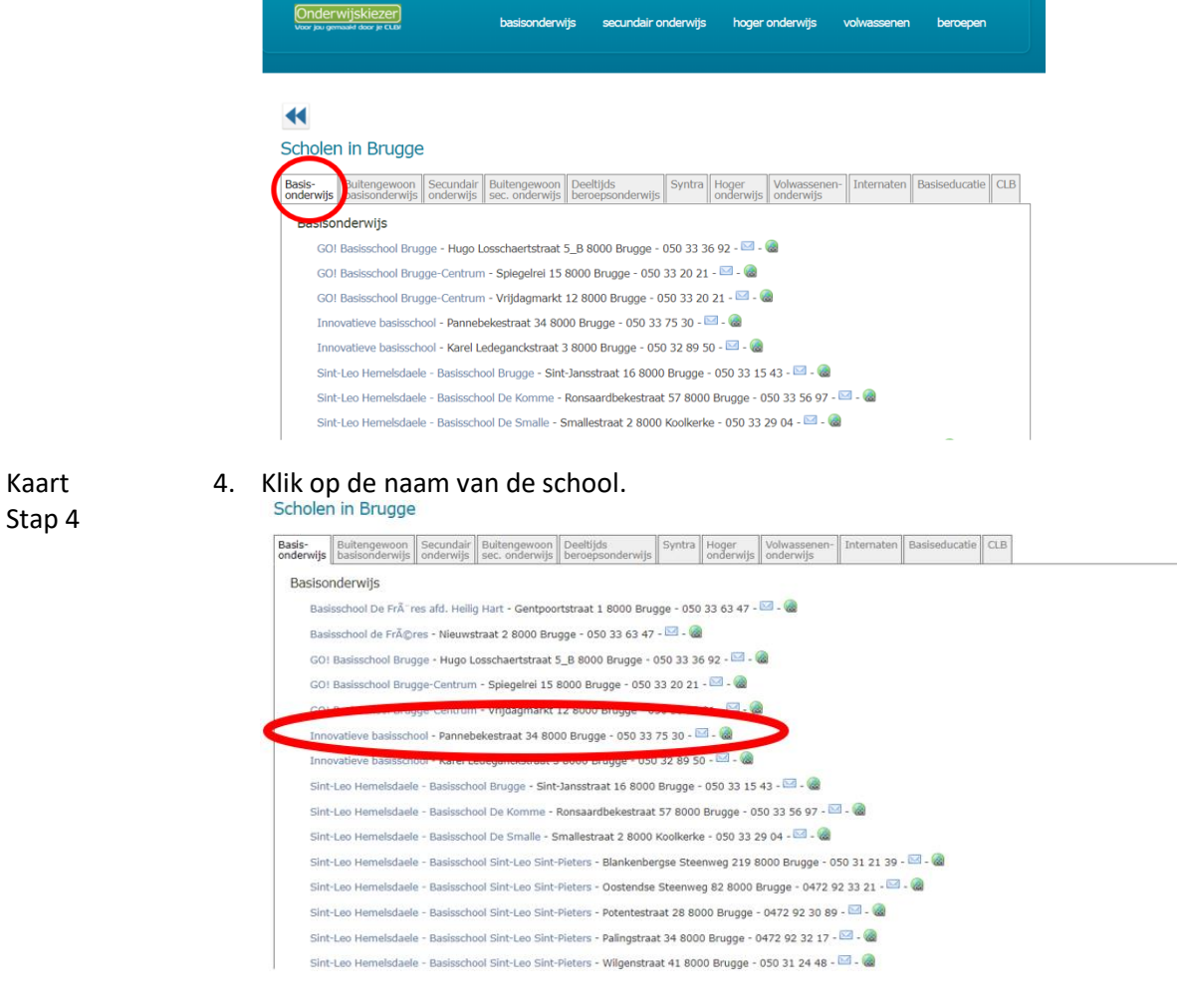

Kaart Stap 5

### 5. Lees de info op de tabjes.

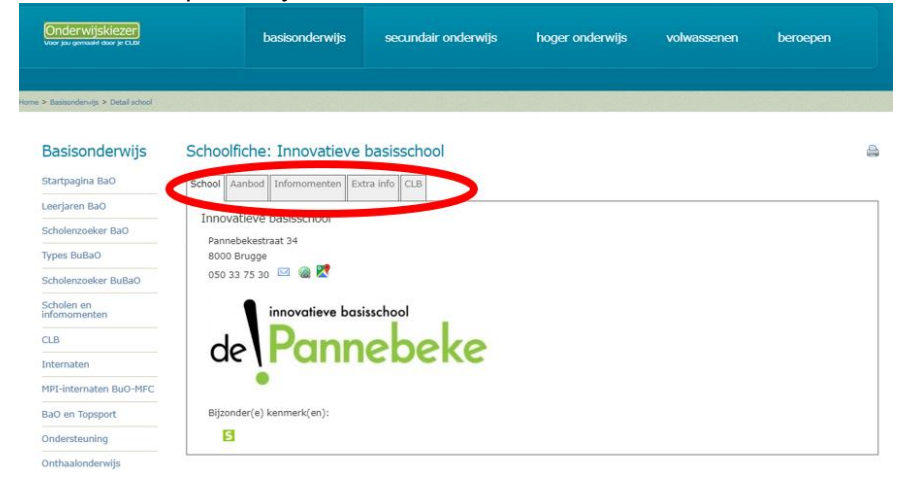